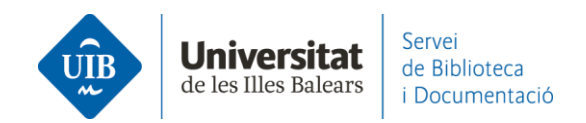

## Entrada de referències i documents. Des d'un altre compte

Si per la raó que sigui tens dos comptes de Mendeley i els vols **unificar** en un tot sol, o **passar una part de la teva col·lecció a un altre compte**, selecciones tot allò que cal exportar, i selecciones *Export*.

Al desplegable esculls el format d'exportació dels fitxers. Et genera un arxiu i el guardes a l'escriptori del teu ordinador.

|   |   |          | AUTHORS                                                   | YEAR | TITLE                                                                                          |
|---|---|----------|-----------------------------------------------------------|------|------------------------------------------------------------------------------------------------|
| • | ☆ | ~        | Mendenhall T                                              | 2021 | We are in this together: Maintaining our health care teams' wellness during challenging times. |
|   | ☆ | <b>~</b> | Mullin D, Pearson S, Eisdorfer E, Mullarkey J, Dykhouse E | 2021 | Prevention of psychological trauma among health care providers during the COVID-19 pan         |

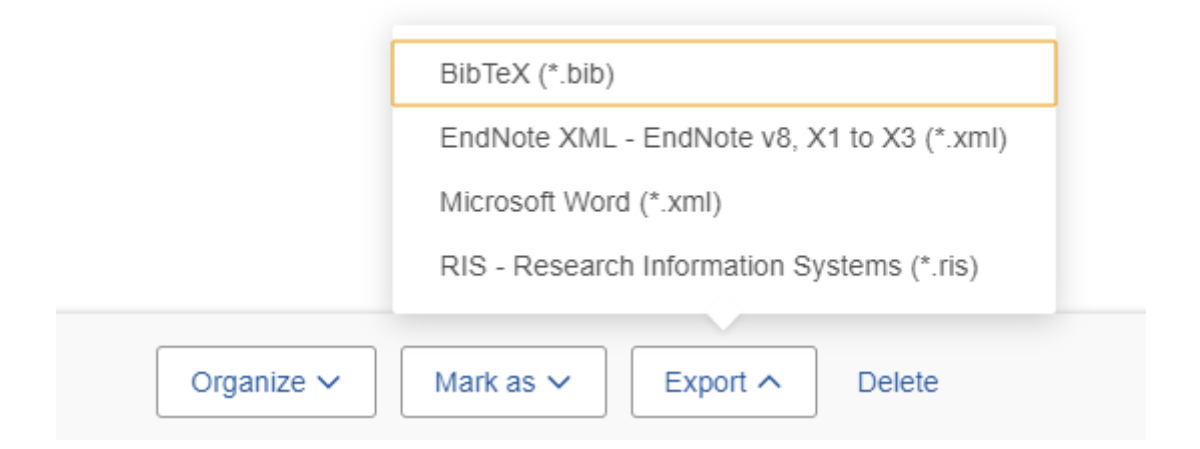

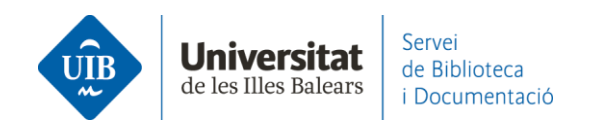

Obre la sessió a l'altre compte de Mendeley.

Pots **arrossegar el fitxer que t'ha creat a la part central de Mendeley Reference Manager** (a *All References* o a la carpeta corresponent).

O bé selecciones el fitxer des de l'opció Add new - File(s) from computer.

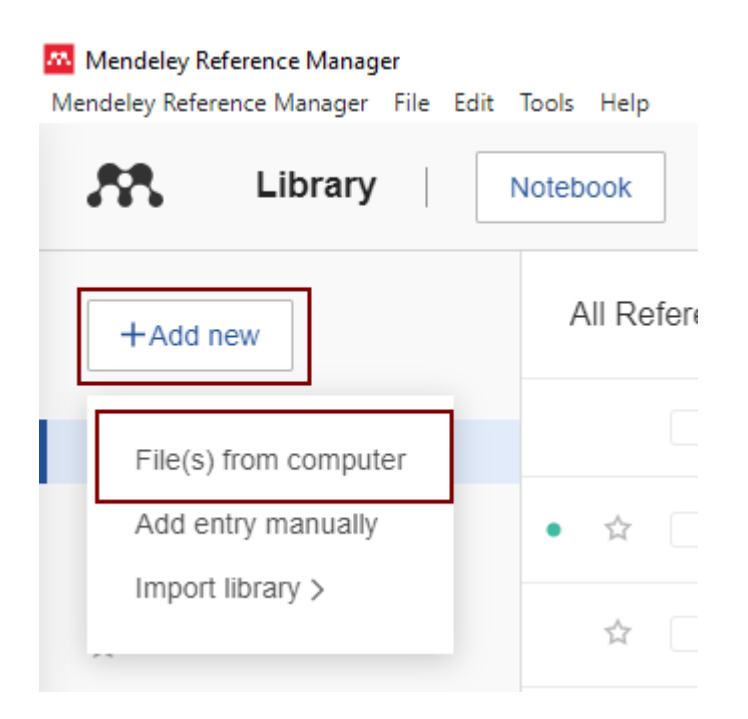

El contingut entra a l'altre compte de Mendeley.